#### Revised 05/20/2024

# Make A Payment

This job aid demonstrates how to make a payment for a student account.

### How to make a payment for a student account

Follow the steps below to make a payment on your student account

- 1. Log into Workday.
- 2. Select the Student Financial tab.

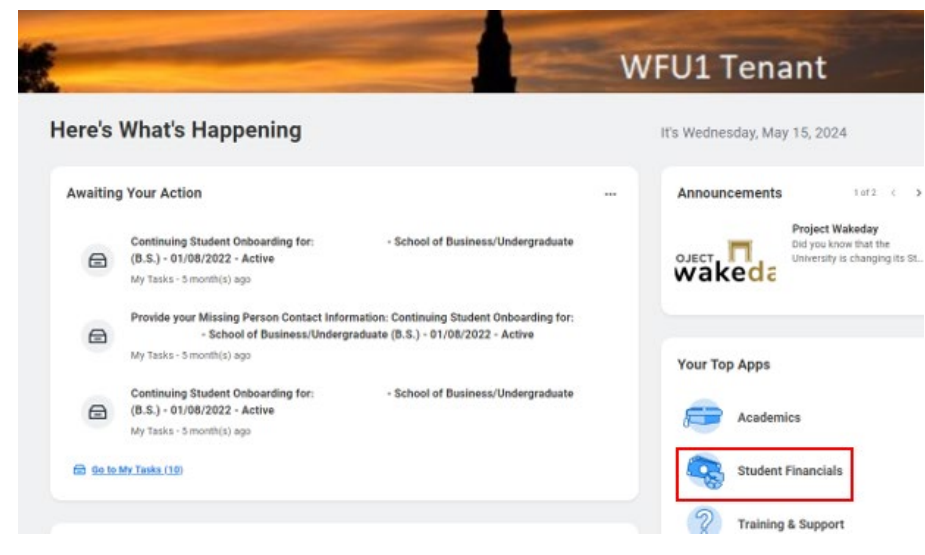

3. Select Make a Payment.

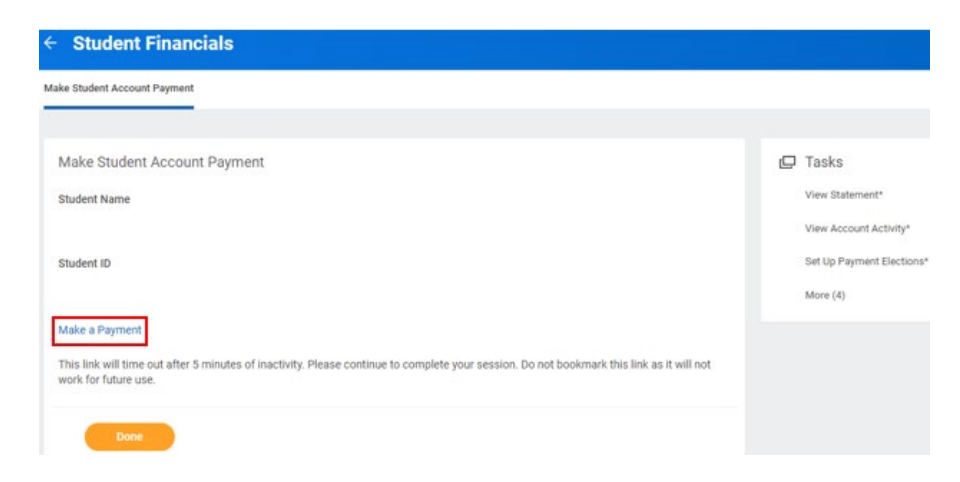

### 4. Select Make a Payment.

| view & Pay Accounts                                                                                                    |                                                                                    |                |
|----------------------------------------------------------------------------------------------------|------------------------------------------------------------------------------------|----------------|
| PAYMENT DUE DATES:<br>Tuition, housing, meal plans, mandatory fees, mu                                                               | isic fees, health insurance, and vehicle registration charges have the following d | lue dates:     |
| Fall - August 1 <sup>st</sup> Spring - December 1 <sup>st</sup> Summer - June 1 <sup>st</sup> Summer, Online Counseling & Human Serv | ices - May 1 <sup>st</sup>                                                         |                |
| Due dates are consistent from year to year.                                                                                          |                                                                                    |                |
| Balances that carry forward from one billing state                                                                                   | ement to the next still follow the due dates as listed above.                      |                |
| Readmits, late admits, transfers or students who                                                                                     | register after the due date must pay at the time of admission.                     |                |
| To transfer student account credit balances to De                                                                                    | acon Dollars, please contact Student Financial Services directly.                  |                |
| If there are questions, please contact Student Fir                                                                                   | ancial Services at (336) 758-5234 or sts@wfu.edu                                   |                |
| WFU Workday Campus Tuition Tr                                                                                                    | ansactions Details                                                                 | Make a Payment |
| S Current Activity                                                                                                    | Current Activity Details                                                           |                |
| Current Balance:                                                                                                    | \$27.00                                                                            |                |

 Select to either pay the Current Balance or Pay Other Amount (type in the amount you would like to pay if selecting Pay Other Amount).

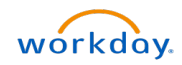

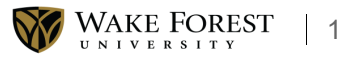

| Make Payment                                                      | Payment Information     | 2 Payment Method |
|-------------------------------------------------------------------|-------------------------|------------------|
| Paying WFU Workday Campus<br>Required fields are marked with an * | Tuition Transactions    |                  |
| Select Amount to Pay *                                            |                         |                  |
| O Current Balance Due: \$27.00                                    |                         |                  |
| Pay Other Amount                                                  |                         |                  |
| How much would you like to pay? *                                 |                         |                  |
| \$ 2.00                                                           |                         |                  |
|                                                                   | Total amount to pay:    | \$2.00           |
|                                                                   | Next - Pay              | ment Method      |
| ect anter aChack inf                                              | ormation unless you are | making an        |

6. international payment (international options are CIBC International Student Pay or Flywire).

## Make Payment

1 Payment Information

| Select A Payment Method          |  |
|----------------------------------|--|
|                                  |  |
|                                  |  |
|                                  |  |
| eCheck                           |  |
| + enter eCheck information       |  |
| International payments 💡         |  |
| ○ CIBC International Student Pay |  |
| ◯ Flywire                        |  |

7. Fill in all \*Required Information.

| nter ECheck Payment Inf<br>equired fields are marked with an *                                                           | ormation                      |               |
|----------------------------------------------------------------------------------------------------|-------------------------------|---------------|
| Bank Account Details                                                                                                    |                               |               |
| Account Holder Name *                                                                                                    |                               |               |
|                                                                                                    |                               |               |
|                                                                                                    |                               |               |
| Account Type * O Checking                                                                                                | ○ Savings                     |               |
| Routing Number *                                                                                                    |                               |               |
|                                                                                                    | 0                             |               |
| Account Number *                                                                                                    |                               |               |
|                                                                                                    | 0                             |               |
| Confirm Account Number *                                                                                                 |                               |               |
|                                                                                                    |                               | 3             |
|                                                                                                    |                               |               |
| Would you like to save account                                                                                           | unt information into a Paymen | nt Profile? 💡 |
| Would you like to save accord Save Profile                                                                               | unt information into a Paymen | it Profile? 😧 |
| Would you like to save accord Save Profile Profile Name Iing Address                                                     | unt information into a Paymen | nt Profile? 🥑 |
| Would you like to save accord Save Profile Profile Name Iing Address Country *                                           | unt information into a Paymen | nt Profile? 🕢 |
| Would you like to save accord<br>Save Profile<br>Profile Name<br>Ling Address<br>Country *                               | unt information into a Paymen | nt Profile? 🥑 |
| Would you like to save accord<br>Save Profile<br>Profile Name<br>Ing Address<br>Country *<br>UNITED STATES               | unt information into a Paymen | nt Profile? 🥑 |
| Would you like to save accord<br>Save Profile<br>Profile Name<br>Ing Address<br>Country *<br>UNITED STATES               | unt information into a Paymen | nt Profile? 🥑 |
| Would you like to save accord<br>Save Profile<br>Profile Name<br>Ing Address<br>Country *<br>UNITED STATES               | unt information into a Paymen | nt Profile? 🤪 |
| Would you like to save accord<br>Save Profile<br>Profile Name<br>Ing Address<br>Country *<br>UNITED STATES<br>Address *  | unt information into a Paymen | tt Profile? 🤪 |
| Would you like to save accord<br>Save Profile<br>Profile Name<br>Iing Address<br>Country *<br>UNITED STATES<br>Address * | unt information into a Paymen | tt Profile? 🥑 |

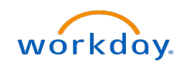

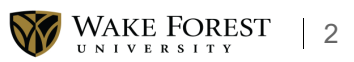

~

#### **Payment Information Recap**

| Contact Information A email receipt will be sent to the following email address(es).  Primary Email ane@itest test Primary Email ane@itest test Primary Email Primary Email Primary Ema  |                                                                                                    |
|----------------------------------------------------------------------------------------------------|----------------------------------------------------------------------------------------------------|
| An email receipt will be sent to the following email address(es).  Primary Email:  pane@test.test Phone Number 1 *   Phone Number 2 *   Phone Number 2 *   Total Amount Paying WFU Workday Campus Tution Transactions S2.00  Authorization  y checking the Authorize Payment checkbox, you authorize the Merchant, or its Agent, to initiate a debit entry to the account indicated above and to debit the same to such account. I acknowledge that the origination of ACH transactions to my account must comply with the provisions of U.S. Law  Note: Once you submit the above payment, it will be processed on the date indicated. Should you decide to cancel the payment once submitted, you are responsible for contacting Note: Once you submit the above payment, it will be processed on the date indicated. Should you decide to cancel the payment once submitted, you are responsible for contacting Note: Once you submit the above payment, it will be processed on the date indicated. Should you decide to cancel the payment once submitted, you are responsible for contacting Note: Once you submit the above payment, it will be processed on the date indicated. Should you decide to cancel the payment once submitted, you are responsible for contacting Note: Once you submit the above payment, it will be processed on the date indicated. Should you decide to cancel the payment once submitted, you are responsible for contacting                                                                                                    | Contact Information                                                                                                    |
| Primary Email:<br>ane@test.test Phone Number 1 * Phone Number 1 * Phone Number 2 * Total Amount Paying WFU Workday Campus Tutlion Transactions S2.00 Authorization By checking the Authorize Payment checkbox, you authorize the Merchant, or its Agent, to initiate a debit entry to the account indicated above and to debit the same to such account. I acknowledge that the origination of ACH transactions to my account must comply with the provisions of U.S. Law. C Authorize Payment Note: Once you submit the above payment, it will be processed on the date indicated. Should you decide to cancel the payment once submitted, you are responsible for contacting Note: Once you submit the above payment, it will be processed on the date indicated. Should you decide to cancel the payment once submitted, you are responsible for contacting Note: Once you submit the above payment, it will be processed on the date indicated. Should you decide to cancel the payment once submitted, you are responsible for contacting Note: Once you submit the above payment, it will be processed on the date indicated. Should you decide to cancel the payment once submitted, you are responsible for contacting Note: Once you submit the above payment, it will be processed on the date indicated. Should you decide to cancel the payment once submitted, you are responsible for contacting                                                                                                    | An email receipt will be sent to the following email address(es).                                                                                                    |
| Phone Number 1 *  Phone Number 2 *  Phone Number 2 *  Total Amount Paying WFU Workday Campus Tutlion Transactions \$2.00  Authorization  By checking the Authorize Payment checkbox, you authorize the Merchant, or its Agent, to initiate a debit entry to the account indicated above and to debit the same to such account. I acknowledge that the origination of ACH transactions to my account must comply with the provisions of U.S. Law.  By checking the Authorize Payment checkbox, you authorize the Merchant, or its Agent, to initiate a debit entry to the account indicated above and to debit the same to such account. I acknowledge that the origination of ACH transactions to my account must comply with the provisions of U.S. Law.  Note: Once you submit the above payment, it will be processed on the date indicated. Should you decide to cancel the payment once submitted, you are responsible for contacting vue triancial institution to remute a Shon Payment Order Transactions account having heen                                                                                                    | Primary Email<br>jane@test.test                                                                                                    |
| Phone Number 2 *  Total Amount Paying WFU Workday Campus Tuttion Transactions S2.00  Authorization  By checking the Authorize Payment checkbox, you authorize the Merchant, or its Agent, to initiate a debit entry to the account indicated above and to debit the same to such account. I acknowledge that the origination of ACH transactions to my account must comply with the provisions of U.S. Law.  D Authorize Payment Note: Once you submit the above payment, it will be processed on the date indicated. Should you decide to cancel the payment once submitted, you are responsible for contacting Note: Once you submit the above payment, it will be processed on the date indicated. Should you decide to cancel the payment once submitted, you are responsible for contacting Note: Once you submit the above payment, it will be processed on the date indicated. Should you decide to cancel the payment once submitted, you are responsible for contacting Note: Once you submit the above payment.                                                                                                    | Phone Number 1 *                                                                                                    |
| Phone Number 2 *  Total Amount Paying WFU Workday Campus Tuttion Transactions S2 00  Authorization  By checking the Authorize Payment checkbox, you authorize the Merchant, or its Agent, to initiate a debit entry to the account indicated above and to debit the same to such account. I acknowledge that the origination of ACH transactions to my account must comply with the provisions of U.S. Law.  Distance of the above payment, it will be processed on the date indicated. Should you decide to cancel the payment once submitted, you are responsible for contacting voice financial institution to mercure a Storp Payment Christ Payment                                                                                                    |                                                                                                    |
| Total Amount         Paying WFU Workday Campus Tullion Transactions       \$2.00         Authorization       By checking the Authorize Payment checkbox, you authorize the Merchant, or its Agent, to initiate a debit entry to the account indicated above and to debit the same to such account. I acknowledge that the origination of ACH transactions to my account must comply with the provisions of U.S. Law. <ul> <li>Authorize Payment</li> <li>Note: Once you submit the above payment, it will be processed on the date indicated. Should you decide to cancel the payment once submitted, you are responsible for contacting your financial institution to neuropic to your account having been avained that the Ston Payment Origer must reach your financial institution to the source or your than been avained to the Ston Payment Origer function the source or your than been avained to the Ston Payment Origer function to your account having been avained to the Ston Payment Origer function to your account the source or your financial institution to remember avained that the Ston Payment Origer function to your account than been avained to the Ston Payment Origer function to your account than been avained to the Ston Payment Origer function to your account than been avained to the store must reach your financial institution to remember to your financial institution to remember to your for avained to the store payment the store payment avained to the store must reach your financial institution to remember of the store payment avained to the store payment avained to the store payment avained to the store must reach your financial institution to remember to your account having been avained to the store payment avained to the store payment avained to the store payment avained to the store payment avained to the store payment avaine to the store payment avaine to the ston payme</li></ul>                                                                                                    | Phone Number 2 *                                                                                                    |
| Total Amount Paying WFU Workday Campus Tuition Transactions S2.00  Authorization By checking the Authorize Payment checkbox, you authorize the Merchant, or IIS Agent, to initiate a debit entry to the account indicated above and to debit the same to such account. I acknowledge that the origination of ACH transactions to my account must comply with the provisions of U.S. Law.                                                                                                    |                                                                                                    |
| Paying WFU Workday Campus Tuttion Transactions \$2.00 Authorization By checking the Authorize Payment checkbox, you authorize the Merchant, or Its Agent, to initiate a debit entry to the account indicated above and to debit the same to such account. I acknowledge that the origination of ACH transactions to my account must comply with the provisions of U.S. Law. Check you approxed to the above payment, it will be processed on the date indicated. Should you decide to cancel the payment once submitted, you are responsible for contacting your financial institution to remeat a Ston Payment for Ston Payment for the may remarks the Ston Payment for the must reach your financial institution to remeat a Ston Payment for Ston Payment for | Total Amount                                                                                                    |
| Authorization By checking the Authorize Payment checkbox, you authorize the Merchant, or its Agent, to initiate a debit entry to the account indicated above and to debit the same to such account. I acknowledge that the origination of ACH transactions to my account must comply with the provisions of U.S. Law.  Note: Once you submit the above payment, it will be processed on the date indicated. Should you decide to cancet the payment none submitted, you are responsible for contacting your financial institution to remuest a Shon Payment for Ston Payment for the may result has the avage that the Ston Payment for the must resch your financial institution to remust a Shon Payment for Ston Payment for Ston Payment for | Paying WFU Workday Campus Tuiltion Transactions \$2.00                                                                                                    |
| By checking the Authorize Payment checkbox, you authorize the Merchant, or its Agent, to initiate a debit entry to the account indicated above and to debit the same to such account. I acknowledge that the origination of ACH transactions to my account must comply with the provisions of U.S. Law.                                                                                                    | Authorization                                                                                                    |
| Authorize Payment Note: Once you submit the above payment, it will be processed on the date indicated. Should you decide to cancel the payment once submitted, you are responsible for contacting your financial institution to request a Stop Payment Order. Please be aware that the Stop Payment Order must reach your financial institution of to your account having been                                                                                                    | By checking the Authorize Payment checkbox, you authorize the Merchant, or its Agent, to initiate a debit entry to the account indicated above and to debit the same to such account. I acknowledge that the origination of ACH transactions to my account must comply with the provisions of U.S. Law.                                                                  |
| Note: Once you submit the above payment, it will be processed on the date indicated. Should you decide to cancel the payment once submitted, you are responsible for contacting<br>your financial institution to request a Stop Payment Order. Please be aware that the Stop Payment Order must reach your financial institution of to your account having been                                                                                                    | Authorize Payment                                                                                                    |
|                                                                                                    | Note: Once you submit the above payment, it will be processed on the date indicated. Should you decide to cancel the payment once submitted, you are responsible for contacting your financial institution to request a Stop Payment Order. Please be aware that the Stop Payment Order must reach your financial institution prior to your account having been debited. |

Total amount to pay: \$2.00

Submit Payment for \$2.00

#### 8. Select Submit Payment.

Payment Information Recap

| An email receipt will be sent to the following email address(es)                                                          |                                                                                                    |
|----------------------------------------------------------------------------------------------------|----------------------------------------------------------------------------------------------------|
| Primary Email:<br>ane@test.test                                                                                           |                                                                                                    |
| Phone Number 1 *                                                                                                    |                                                                                                    |
|                                                                                                    |                                                                                                    |
| Phone Number 2 *                                                                                                    |                                                                                                    |
|                                                                                                    |                                                                                                    |
| Total Amount                                                                                                    |                                                                                                    |
| Paying WFU Workday Campus Tuttion Transactions                                                                            | \$2.00                                                                                                    |
| Authorization                                                                                                    |                                                                                                    |
| By checking the Authorize Payment checkbox, you authorize<br>acknowledge that the origination of ACH transactions to my a | the Merchant, or its Agent, to initiate a debit entry to the account indicated above and to debit the same to such account<br>account mist comply with the provisions of U.S. Law. |
|                                                                                                    | Authorize Devident                                                                                                    |
|                                                                                                    | Autorize Payment                                                                                                    |

Total amount to pay: \$2.00

Submit Payment for \$2.00

9. After submitting a payment, a receipt will be displayed.

| J Workday Campus Tuition Authorized P | ayer : Payment Summary |                                         |  |
|---------------------------------------|------------------------|-----------------------------------------|--|
| onfirmation Number:                   | Payment Date:          | May 14, 2024 at 11:52 AM, EDT           |  |
| 5001604109                            | Effective Date:        | May 14, 2024                            |  |
| Fotal Amount Charged:                 | Account:               | WFU Workday Campus Tuition Transactions |  |
| \$2.00                                | Current Balance Due    | \$27.00                                 |  |
| Payment Method:                       | Payment Amount:        | \$2.00                                  |  |
| CHECKING ending with 0018             | Holder's Name:         | Test                                    |  |
|                                       | Routing Number:        | 122105278                               |  |

**10.** Click on the **Printer Image** in the righthand corner to download or print a receipt.

| Payment Confirmation                     |                        |                                        | 🔒 Print |
|------------------------------------------|------------------------|----------------------------------------|---------|
| WFU Workday Campus Tuition Authorized Pa | ayer : Payment Summary |                                        |         |
| Confirmation Number:<br>5001604109       | Payment Date:          | May 14, 2024 at 11.52 AM, EDT          |         |
| Total Amount Charged:                    | Account:               | WFU Workday Campus Tution Transactions |         |
| \$2.00                                   | Current Balance Due    | \$27.00                                |         |
| Payment Method:                          | Payment Amount:        | \$2.00                                 |         |
| CHECKING ending with 0018                | Holder's Name:         | Test                                   |         |
|                                          | Routing Number:        | 122105278                              |         |

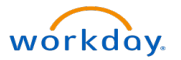

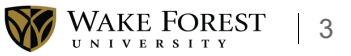